# 2016

# Οδηγίες αναζήτησης βιβλιογραφίας

|                                    |                                                                                                    |                                                                               | 🚹 ΕΧΕΤΕ ΠΡΟΣΒΑΣΗ στι | ς ηλεκτρονικές υπηρεσίες της Ι                   | ΒΚΠ. Χρειάζεστε Βοήθεια;                                    |                                    |
|------------------------------------|----------------------------------------------------------------------------------------------------|-------------------------------------------------------------------------------|----------------------|--------------------------------------------------|-------------------------------------------------------------|------------------------------------|
|                                    | ΑΡΧΙΚΗ ΥΠΗΡΕΣΙΕΣ ΣΥ                                                                                                    | οθήκη<br>σο Πληροφόρησης<br>ν палепізтнијон аφниΩΝ<br>ΜΟΓΕΣ ΒΙΒΛΙΟΘΗΚΕΣ ΝΕΑ 8 | ΑΝΑΚΟΙΝΩΣΕΙΣ ΗΕLΡΙ   | Sitemap Χρήσιμα Νεν<br>ΑΝΑΖΗΤΙ<br>DESK ΜΑΘΕΤΕΠΩΣ | Sletter Ettukolvanvia 💆<br>42H ZTON IZTOTORO 🔎              |                                    |
| R.                                 | Η γνώση είνα<br>η πιο δημοκρ<br>πηγή δύναμη<br>Αικιατάθει 1928<br>Ακεριατού αυγραφία<br>Αναζήτηση σε ευρετήρ<br>Επιλέξτε το ευρετήρο που σα<br>αντίστοιχες λέξεις κλειδιά | ιι<br>ρατική<br>ις<br>ις<br>ια<br>ενδιαφέρει και εισάγετε προς αναζ           | ήτηση τις            |                                                  |                                                             |                                    |
|                                    | Επιλέξτε ευρετήριο:                                                                                                    | Θέμα αναζήτησης:                                                              |                      | 0                                                |                                                             |                                    |
|                                    | ОРАС ЕКПА                                                                                                    | ΛΕΞΗ ΚΛΕΙΔΙ                                                                   | Q                    | Help Desk<br>Ρωτήστε μας                         | <b>Ωράρια</b><br>των βιβλιοθηκών                            |                                    |
|                                    | ORAC EKTA                                                                                                    |                                                                               | ď                    | Help Desk                                        |                                                             |                                    |
|                                    | Euryžíce enbezúbro:                                                                                                    |                                                                               |                      |                                                  |                                                             |                                    |
|                                    |                                                                                                    |                                                                               |                      |                                                  |                                                             |                                    |
| ! <sup>η</sup> Έκδοση<br>Γελευταία | επικαιροποίη                                                                                                    | ση: 19/04/201                                                                 | .6                   | Επιμέλ<br>Ερασμ<br>Υπεύθ<br>Βιβλιο<br>Επιστr     | \εια:<br>ία Γαλαζούδ<br>υνη Γραφεία<br>θήκη της Σχι<br>ημών | δη<br>ου εξυπηρι<br>ολής Θετικ<br> |

# Πίνακας περιεχομένων

| Πρόλογος3                                                      |
|----------------------------------------------------------------|
| Βασικές οδηγίες αναζήτησης5                                    |
| Σύμβολα Μπαλαντέρ5                                             |
| Τελεστές Boolean ("και" "ἡ" "και όχι") ("and" "or" "and not" ) |
| Αναζήτηση φράσης6                                              |
| Αναζήτηση Έντυπων Βιβλίων                                      |
| Πρόσβαση σε Ηλεκτρονικές Πηγές10                               |
| Αναζήτηση Ηλεκτρονικών Βιβλίων11                               |
| Κάλλιπος12                                                     |
| Αναζήτηση Ηλεκτρονικών Περιοδικών13                            |
| Αναζήτηση Έντυπων Περιοδικών14                                 |
| Αναζήτηση βιβλιογραφίας μέσω Βιβλιογραφικών Βάσεων             |
| Αναζήτηση Διπλωματικών Εργασιών – Διδακτορικών Διατριβών       |
| Ψηφιακή Βιβλιοθήκη Γκρίζας Βιβλιογραφίας του ΕΚΠΑ              |
| Εθνικό Αρχείο Διδακτορικών Διατριβών (ΕΑΔΔ)                    |
| Openarchives.gr                                                |
| OpenDOAR                                                       |
| Δημοφιλείς μηχανές αναζήτησης                                  |
| Google Scholar 22                                              |
| Google                                                         |
| Ευρετήρια περιοδικών Ανοικτής Πρόσβασης23                      |
| Open Science Directory                                         |
| DOAJ: Directory of Open Access Journals                        |
| Free Online Full-text Articles                                 |
| Electronic Journals Library                                    |
| Αναζήτηση Χαρτών                                               |
| Πηγές                                                          |

# Πρόλογος

Το παρόν φυλλάδιο απλά σας παρέχει τις κατευθυντήριες γραμμές για να ξεκινήσετε τις αναζητήσεις σας. Δηλαδή κωδικοποιεί που να ψάξετε ανάλογα με αυτό που ζητάτε.

Υπάρχουν αναλυτικές οδηγίες για περαιτέρω διερεύνηση στη γνωσιακή βάση (Μάθετε πως) στο site της Βιβλιοθήκης & Κέντρου Πληροφόρησης του ΕΚΠΑ www.lib.uoa.gr

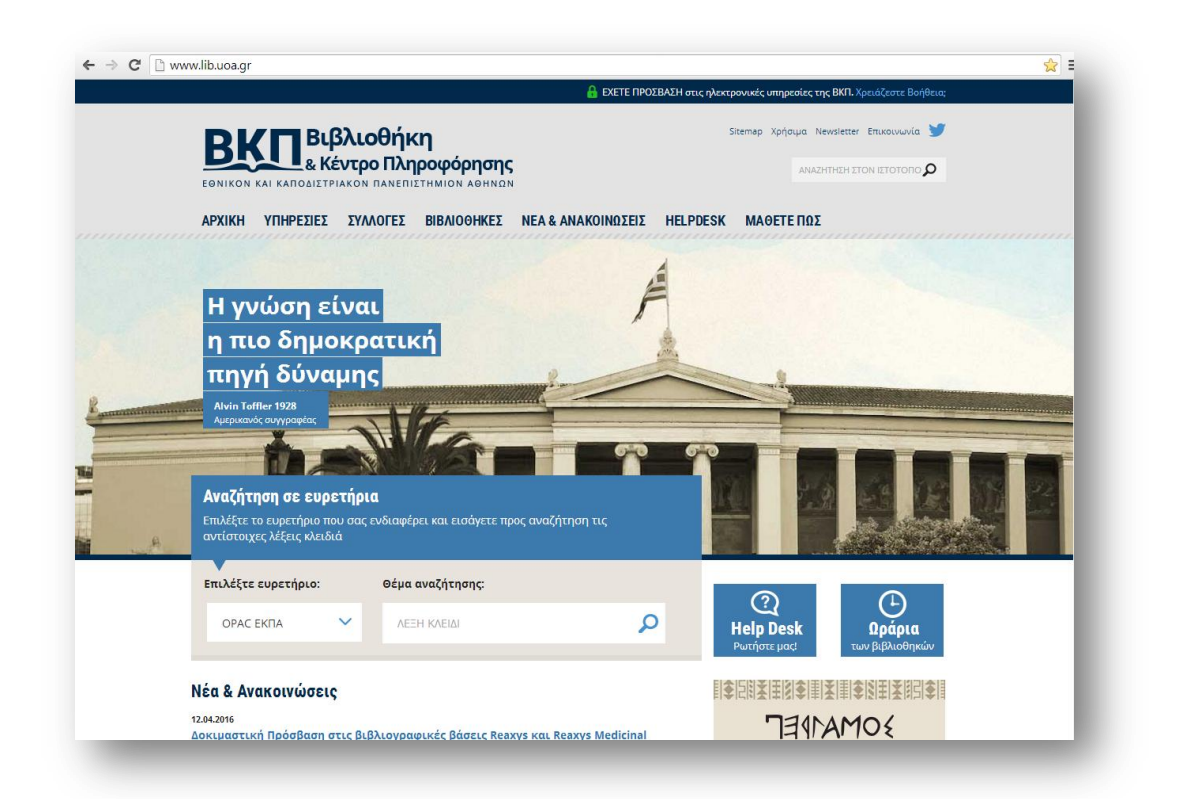

Οι υπηρεσίες της Βιβλιοθήκης της Σχολής Θετικών Επιστημών http://sci.lib.uoa.gr/ παρέχονται από τη κεντρική ιστοσελίδα της Βιβλιοθήκης & Κέντρου Πληροφόρησης του Εθνικού και Καποδιστριακού Πανεπιστημίου Αθηνών

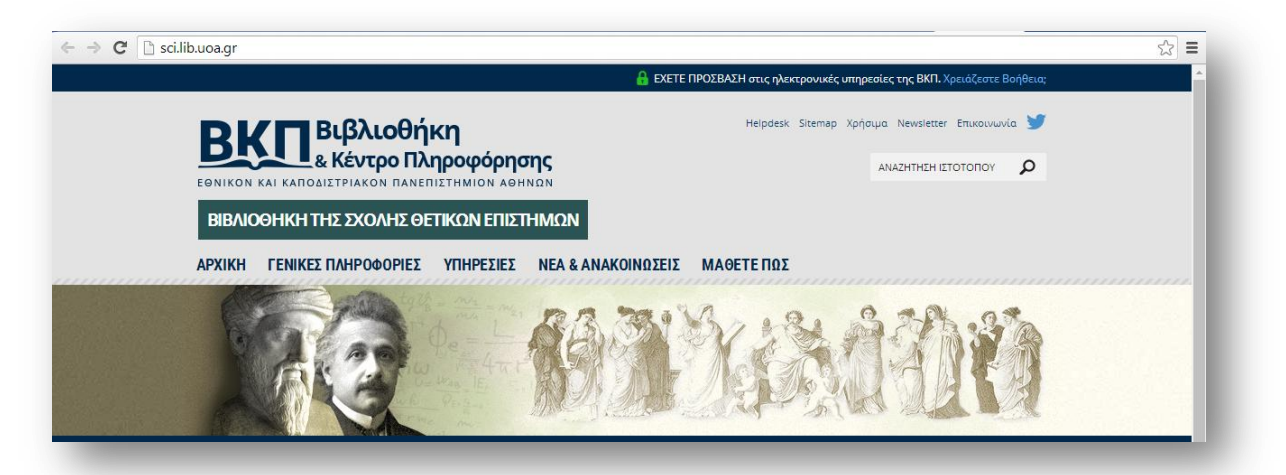

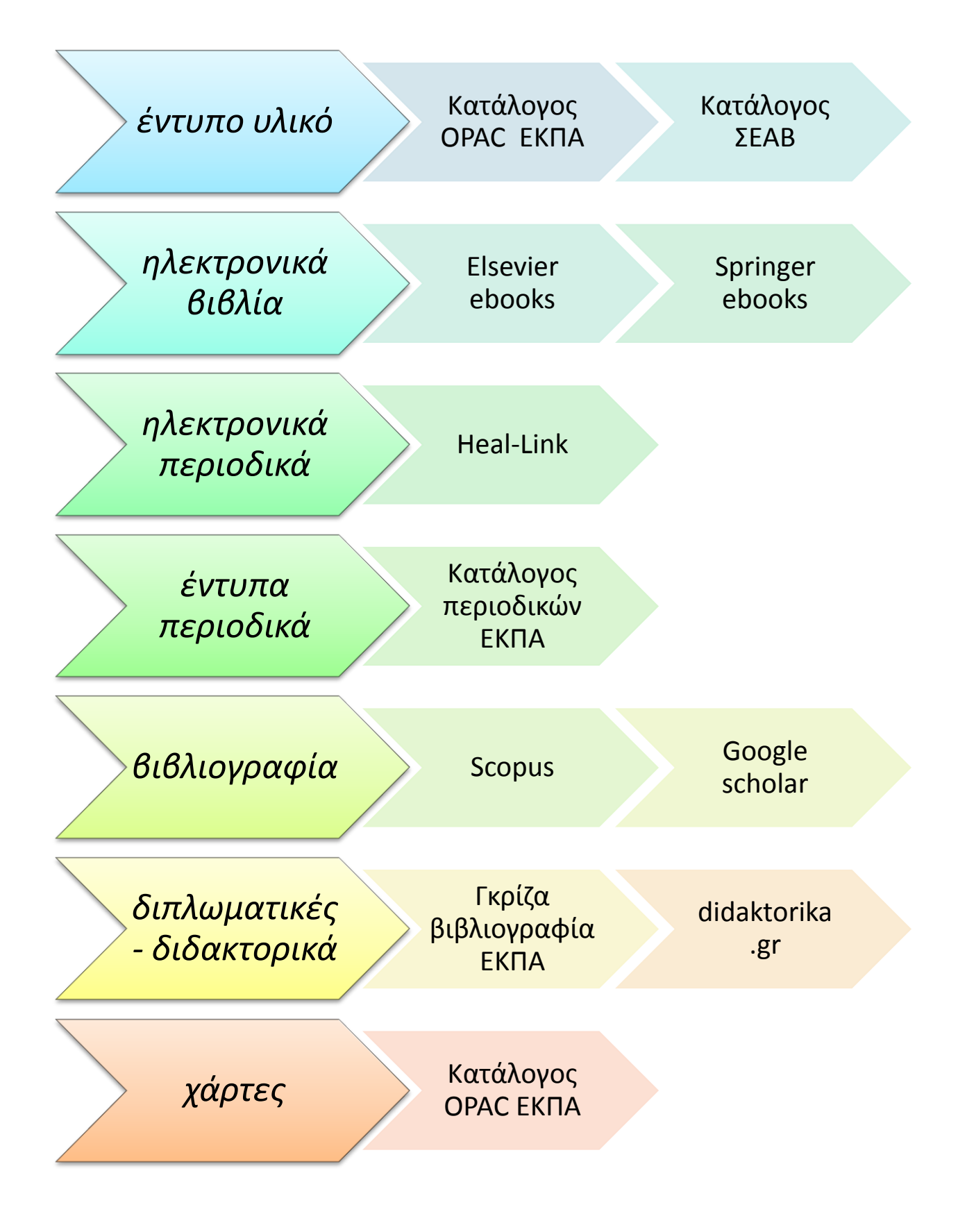

Οι περισσότερες μηχανές αναζήτησης χρησιμοποιούν για την αναζήτηση ενός θέματος κατά κύριο λόγο **λέξεις - κλειδιά**. Δηλαδή ψάχνουν τους συγκεκριμένους όρους σε οποιοδήποτε σημείο στη βιβλιογραφική εγγραφή: στον τίτλο, στο συγγραφέα, στο θέμα, κ.α. Τα αποτελέσματα αναζήτησης λέξης κλειδιού συνήθως ομαδοποιούνται βάσει σχετικότητας, ώστε να εμφανίζονται οι πιο πιθανοί τίτλοι στην αρχή της λίστας.

Προσπαθήστε να χρησιμοποιείτε περισσότερες από μια λέξη – κλειδί ώστε να έχετε αποτελέσματα με μεγαλύτερη ακρίβεια σε αυτό που ψάχνετε.

Εργαλεία για την καλύτερη προσέγγιση του θέματος σας είναι και η χρήση των συμβόλων μπαλαντέρ και τελεστών Boolean

#### Σύμβολα Μπαλαντέρ

Οι λέξεις μπορούν να αποκοπούν στα δεξιά με την χρήση *αστερίσκου ('\*')* στη θέση άλλων χαρακτήρων. Το σύμβολο αποκοπής '\*' μπορεί επίσης να ενσωματωθεί σε έναν όρο αναζήτησης.

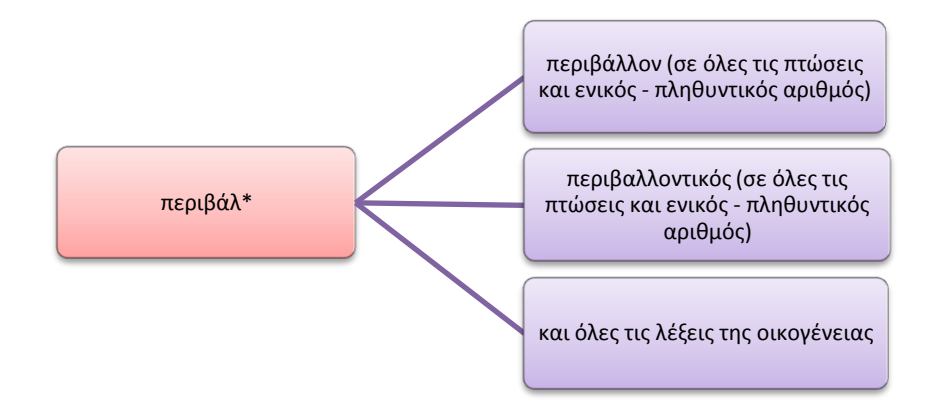

#### 4611 αποτελέσματα ανακτήθηκαν (OPAC ΕΚΠΑ)

Μπορείτε να χρησιμοποιήσετε το *σύμβολο* '?' για την αντικατάσταση ενός χαρακτήρα οπουδήποτε μέσα στην λέξη.

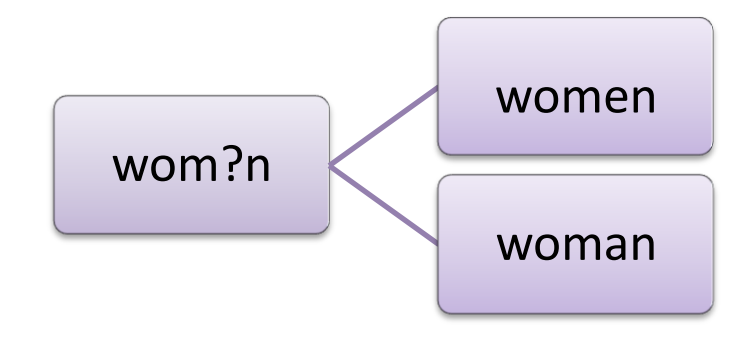

3499 αποτελέσματα ανακτήθηκαν. (OPAC ΕΚΠΑ)

#### Τελεστές Boolean ("και" "ή" "και όχι") ("and" "or" "and not" )

Χρησιμοποιήστε τους για να διευρύνετε ή να περιορίσετε τις αναζητήσεις σας καθώς και για να αναπτύξετε ένα σύνθετο ερώτημα.

Χρησιμοποιήστε το "and" ή το "or" για να καθορίσετε πολλές λέξεις σε οποιοδήποτε πεδίο ή σειρά. Χρησιμοποιήστε "and not" για να αποκλείσετε λέξεις:

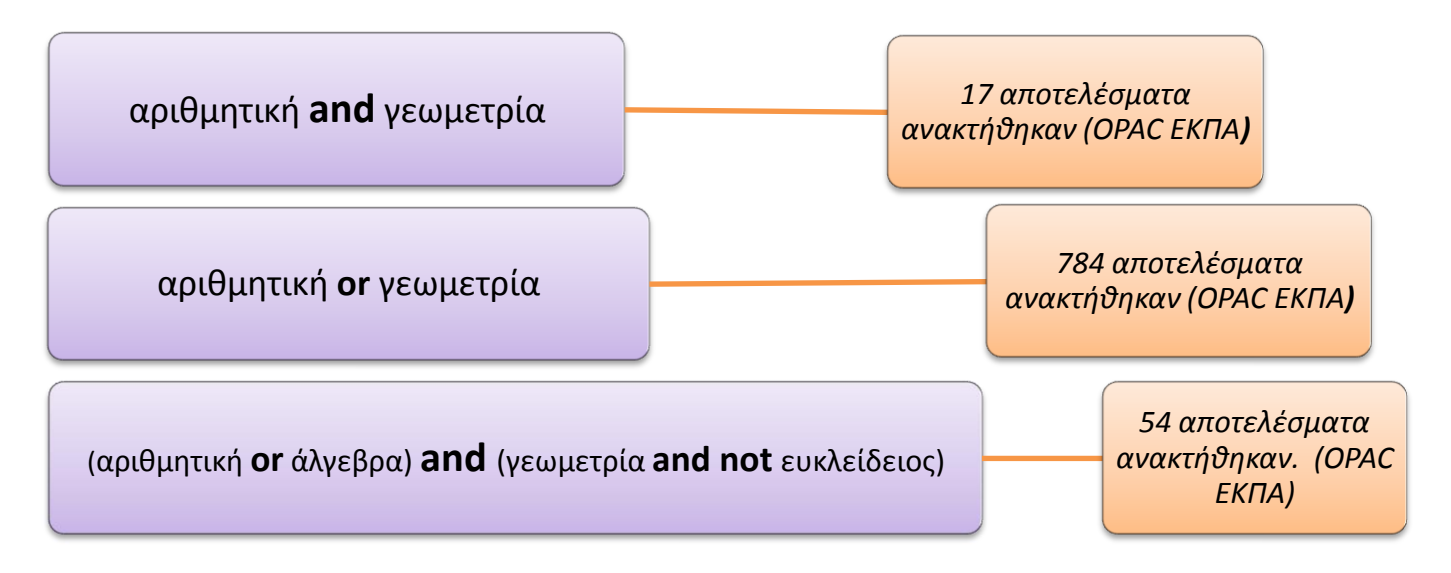

#### Αναζήτηση φράσης

Όταν θέλετε να βρείτε μια συγκεκριμένη φράση τότε κλείστε την σε εισαγωγικά, διαφορετικά η μηχανή αναζήτησης θα βρει τον κάθε όρο ξεχωριστά:

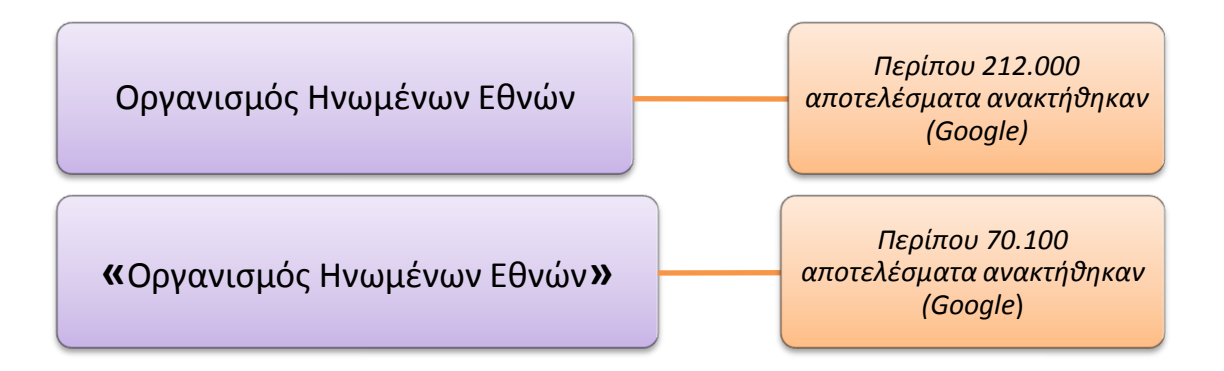

# Αναζήτηση Έντυπων Βιβλίων

Όταν θέλετε να βρείτε ένα έντυπο βιβλίο σε κάποια Βιβλιοθήκη του Εθνικού και Καποδιστριακού Πανεπιστημίου Αθηνών **ή** στις Ελληνικές Ακαδημαϊκές Βιβλιοθήκες τότε:

από τη κεντρική ιστοσελίδα <u>www.lib.uoa.gr</u> , στη φόρμα Αναζήτηση σε ευρετήρια

Επιλέξτε:

| <u>ОРАС ЕКПА</u> | •για να εντοπίσετε κάποιο βιβλίο στις Βιβλιοθήκες του ΕΚΠΑ ή               |  |
|------------------|----------------------------------------------------------------------------|--|
| <u>ΟΡΑC ΣΕΑΒ</u> | •για να εντοπίσετε κάποιο βιβλίο στις Ελληνικές<br>Ακαδημαϊκές Βιβλιοθήκες |  |

Στη συνέχεια δώστε τις λέξεις κλειδιά που ψάχνετε π.χ. τίτλος, θέμα, συγγραφέας

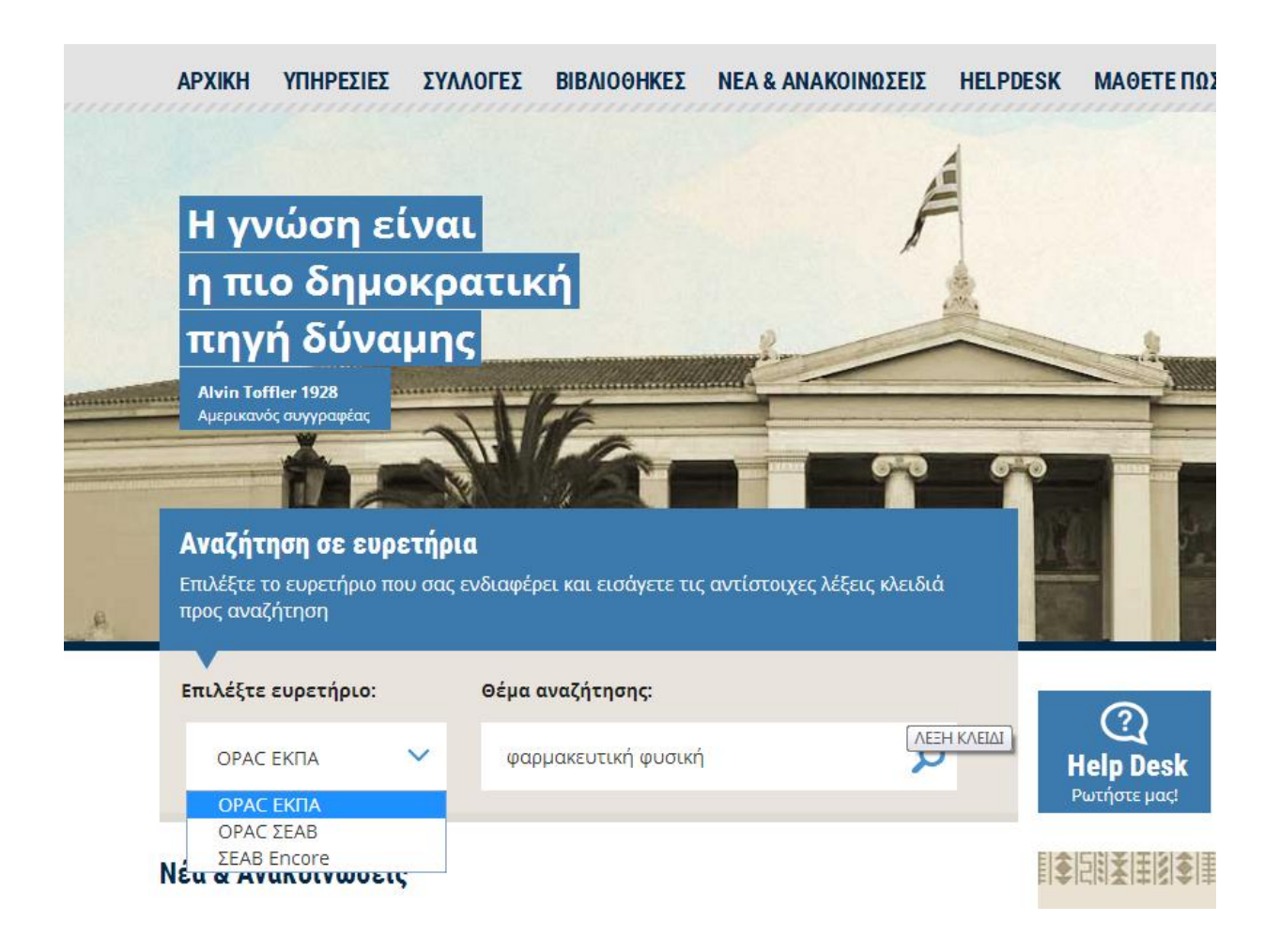

|                                   | αίος Κατάλογος Συνε<br>τύου Ακαδημαϊκών                                   | εργατικού<br>Βιβλιοθηκών                |                                 | Hellenic Academic<br>Η Είνοις Αλαγούρου<br>Σύνδεσμος Ελί |                     | J K<br>Bludenkáv |
|-----------------------------------|---------------------------------------------------------------------------|-----------------------------------------|---------------------------------|----------------------------------------------------------|---------------------|------------------|
| Αρχική Οδηγίες Χρήσης Αν          | ναζήτηση ανά Ίδρυμα                                                       | Σχετικά Βοή                             | θεια                            |                                                          |                     | Eλ   Eng         |
|                                   | 🍌 Τροποποίηση Αναζή                                                       | τησης                                   |                                 |                                                          | (Ιστορικό Αναζήτη   | זמקג) ד          |
| Λέξη Κλειδί                       | φαρμακευτική φυσική                                                       | Εθνικ<br>αζήτησης μόνο για διαθι        | ό και Καποδισ<br>έσιμα τεκμήρια | πριακ{ 🔻 🗛                                               | ναζήτηση            |                  |
| 3                                 | αποτελέσματα ανακτήθηκα                                                   | αν. ταξιν. υπό σχετικά                  | ότητα   ημ/νία                  | τίτλος .                                                 |                     |                  |
| ο Προσθήκη Σημειωμένων στο Καλάθι | ο Προσθήκη Όλων Στην                                                      | ι Σελίδα 🔀 Προσθήκ                      | η Σημειωμένο                    | ων Στις Λίστες                                           | Мои                 |                  |
| Λέξεις Κλειδιά (1-3 of 3)         |                                                                           |                                         |                                 |                                                          |                     |                  |
|                                   | Πολύ (                                                                    | σχετικοί τίτλοι εγ                      | γραφές 1-2                      |                                                          |                     |                  |
| 1 E Eost                          | <b>Φαρμακευτική ναν</b><br>Δεμέτζος, Κωνσταντίνα<br>Αθήνα: Παρισιάνος, 20 | <b>οτεχνολογία: βασ</b><br>ος Ν.<br>114 | ικές αρχές                      | και πρακτικέ                                             | ς εφαρμογές         |                  |
|                                   | Αντίτυπα                                                                  |                                         |                                 |                                                          |                     |                  |
|                                   | Τοποθεσία                                                                 | Ταξιθετικός αρ.                         | Κατάσταση                       | Ραβδοκώδικας                                             | Δημόσια<br>Σημείωση |                  |

Δηλαδή:

| Τοποθεσία           | •σε ποια βιβλιοθήκη υπάρχει                                      |
|---------------------|------------------------------------------------------------------|
|                     |                                                                  |
| Ταξιθετικός αριθμός | <ul> <li>ο αριθμός που θα το αναζητήσετε στο ράφι</li> </ul>     |
|                     |                                                                  |
| Κατάσταση           | •αν είναι διαθέσιμο ή δανεισμένο (due: ημερομηνία<br>επιστροφής) |
| Κατάσταση           | •αν είναι διαθέσιμο ή δανεισμένο (due: ημερομηνία<br>επιστροφής) |

| 🍈 Αρχική - Βιβλιοθή | κη και Κ: 🗙 🗋 Sie | erra ILSaS /05 ×      |                                                                                   |                                             |                  |                |                     |        | Librar | Library |
|---------------------|-------------------|-----------------------|-----------------------------------------------------------------------------------|---------------------------------------------|------------------|----------------|---------------------|--------|--------|---------|
| → C 🗋 op            | ac.seab.gr/searc  | h*gre/?searchtype=X&S | ORT=D&searcharg=φ                                                                 | αρμακευτική%20φυ                            | σική&m=8         | ksearchscope=6 |                     |        |        |         |
|                     |                   |                       | Library of the<br>School of Sciences                                              | 2014 C.2                                    |                  |                |                     |        |        |         |
|                     |                   |                       | UOA-Books,<br>dissertations at the<br>Library of the<br>School of Sciences        | ΔΣ 615.4 ΔεμΚ φ<br>2014 c.3                 | On Shelf         | 1108000027103  |                     |        |        |         |
|                     | 2                 | Book                  | <b>Φαρμακευτική τεχ</b><br>Παπαίωάννου, Γεώρι<br>Αθήνα: Παρισιάνος, 2<br>Αντίτυπα | <b>ανολογία Ι: αρχές φ</b><br>πος Θ.<br>007 | οαρμακευτι       | κής φυσικής κα | ι νανοτεχνο)        | λογίας |        |         |
|                     |                   |                       | Τοποθεσία                                                                         | Ταξιθετικός αρ.                             | Κατάσταση        | Ραβδοκώδικας   | Δημόσια<br>Σημείωση |        |        |         |
|                     |                   |                       | UOA-Books,<br>dissertations at the<br>C.L. of Students'<br>University Club        | 615.4NAN 42F? 1                             | On Shelf         | 1112010016148  |                     |        |        |         |
|                     |                   |                       | UOA-Books,<br>dissertations at the<br>Library of the<br>School of Sciences        | 615.4 ΠαπΓ φ 2007<br>1 1                    | On Shelf         | 1108000027989  |                     |        |        |         |
|                     |                   |                       | UOA-Books,<br>dissertations at the<br>Library of the<br>School of Sciences        | ΔΣ 615.4 ΠαπΓ<br>2007 1 2                   | DUE 18-<br>03-16 | 1108000027990  |                     |        |        |         |
|                     |                   |                       | Υπάρχουν άλλα αντίτυτ                                                             | τα/τόμοι αυτού του τκμ.                     |                  |                |                     |        |        |         |
|                     |                   |                       | Σχ                                                                                | ετικοί τίτλοι εγγρα                         | φές 3-3          |                |                     |        |        |         |
|                     | 3                 | Book                  | <b>Φυσική φαρμακευ</b><br>Attwood, David<br>Αθήνα: Επιστημονικέ                   | <b>τική</b><br>ς εκδόσεις Παρισιάνου        | , 2014           |                |                     |        |        |         |

Περισσότερες πληροφορίες για τη συλλογή της βιβλιοθήκης ΣΘΕ, τους κανόνες δανεισμού καθώς και τις υπόλοιπες υπηρεσίες, θα βρείτε στο σύνδεσμο:

http://sci.lib.uoa.gr/ypiresies/syllogi.html

Στην περίπτωση που τα βιβλία που θέλετε **δεν υπάρχουν στη Συλλογή της Βιβλιοθήκης της Σχολής Θετικών Επιστημών,** αλλά εντοπίζονται σε άλλες βιβλιοθήκες του ΕΚΠΑ ή στη **Συλλογή Βιβλιοθηκών άλλων Ιδρυμάτων**, η Βιβλιοθήκη προσφέρει στους χρήστες της τη **δυνατότητα παραγγελίας βιβλίων**, Υπηρεσία Διαδανεισμού Βιβλίων.

http://sci.lib.uoa.gr/ypiresies/diadaneismos-biblion.html

# Πρόσβαση σε Ηλεκτρονικές Πηγές

Η πλήρης πρόσβαση στις υπηρεσίες Ηλεκτρονικών Βιβλίων, Ηλεκτρονικών Περιοδικών, και Βιβλιογραφικών Βάσεων είναι εφικτή μόνο μέσω του δικτύου του Πανεπιστημίου Αθηνών.

Η ταυτοποίηση του χρήστη μπορεί να γίνει:

- είτε μέσω διακομιστή μεσολάβησης (Proxy Server) για την πρόσβαση στις υπηρεσίες των βιβλιοθηκών εκτός δικτύου ΕΚΠΑ (π.χ. πρόσβαση στο Internet μέσω ADSL),
- είτε εναλλακτικά, μπορείτε να κάνετε χρήση και της υπηρεσίας
   "Εικονικού Ιδιωτικού Δικτύου"/VPN.

Περισσότερες πληροφορίες:

http://www.lib.uoa.gr/access.html

# Αναζήτηση Ηλεκτρονικών Βιβλίων

Όταν θέλετε να βρείτε ένα ηλεκτρονικό βιβλίο ,τότε επιλέξτε κάποια από τις ψηφιακές συλλογές από τη ιστοσελίδα <u>http://www.heal-link.gr/sources.php?type=EBOOKS</u>:

| τιτλος                                                            | ПЕРІГРАФН                                                                                                    |
|-------------------------------------------------------------------|----------------------------------------------------------------------------------------------------|
| <u>Elsevier e-books</u>                                           | Elsevier Book Series:<br>Πλήρες κείμενο σε <u>170 περίπου τίτλους</u> σειρών, οι 91 από<br>τους οποίους είναι πλέον διαθέσιμοι μέσω της ιστοσελίδας<br>της <u>Emerald</u> .<br><u>Elsevier Handbooks</u> :<br>πλήρες κείμενο σε <u>20 περίπου τίτλους</u> εγχειριδίων.<br><u>Elsevier Reference Works</u> :<br>πλήρες κείμενο σε <u>58 τίτλους</u> εγκυκλοπαιδειών. |
| Emerald e-Book Series                                             | Πλήρες κείμενο σε <u>140 περίπου τίτλους</u> των συλλογών<br>Emerald Business, Management and Economics και Emerald<br>Social Sciences.                                                                                                    |
| <u>Springer Full eBook Package</u><br>(Copyright Years 2005-2014) | Πλήρες κείμενο σε περισσότερους από 40.000 τίτλους<br>ηλεκτρονικών βιβλίων που περιλαμβάνουν μονογραφίες,<br>μονογραφίες σε σειρές και πληροφοριακά έργα όπως<br>εγκυκλοπαίδειες, άτλαντες, εγχειρίδια, κ.λ.π.                                                                                                    |
| <u>Taylor &amp; Francis Group</u><br><u>eBooks</u>                | Πλήρες κείμενο σε 500 περίπου τίτλους ηλεκτρονικών<br>βιβλίων που καλύπτουν θέματα Αρχαιολογίας, Κλασσικών<br>Σπουδών και Δικαίου.                                                                                                    |
| Wiley Online Books<br>Collection (2011-2013)                      | Πλήρες κείμενο σε περισσότερους από 3.900 τίτλους<br>ηλεκτρονικών βιβλίων του 2011, 2012 και 2013.                                                                                                    |
|                                                                   | Ανοιχτής Πρόσβασης                                                                                                    |
| Directory of Open Access<br>Books (DOAB)                          | Πλήρες κείμενο σε περισσότερους από 3.300 τίτλους<br>ηλεκτρονικών βιβλίων 100 εκδοτών.                                                                                                    |
| <u>SciELO Books</u>                                               | Πλήρες κείμενο σε περισσότερους από 400 τίτλους<br>ηλεκτρονικών βιβλίων.                                                                                                    |

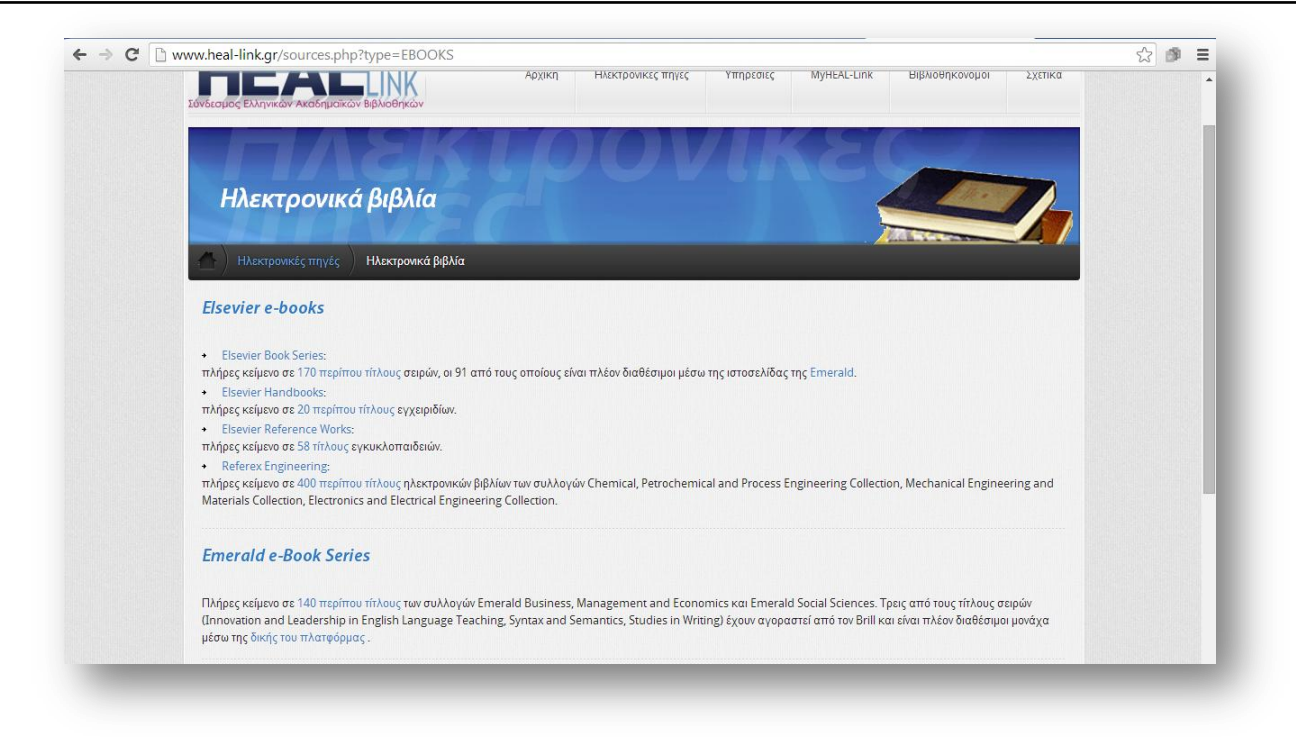

# **Κάλλιπος** https://repository.kallipos.gr/

Το Αποθετήριο «Κάλλιπος» είναι ένας ιστότοπος συλλογής συγγραμμάτων, βοηθημάτων και μαθησιακών αντικειμένων, που παρήχθησαν στα πλαίσια του Έργου «Ελληνικά Ακαδημαϊκά Ηλεκτρονικά Συγγράμματα και Βοηθήματα».

Μπορείτε να αναζητήσετε στο πλήρες κείμενο των συγγραμμάτων και μαθησιακών αντικειμένων, αλλά και να πλοηγηθείτε στα περιεχόμενα του Αποθετηρίου μέσω 5 ευρείων Θεματικών Περιοχών.

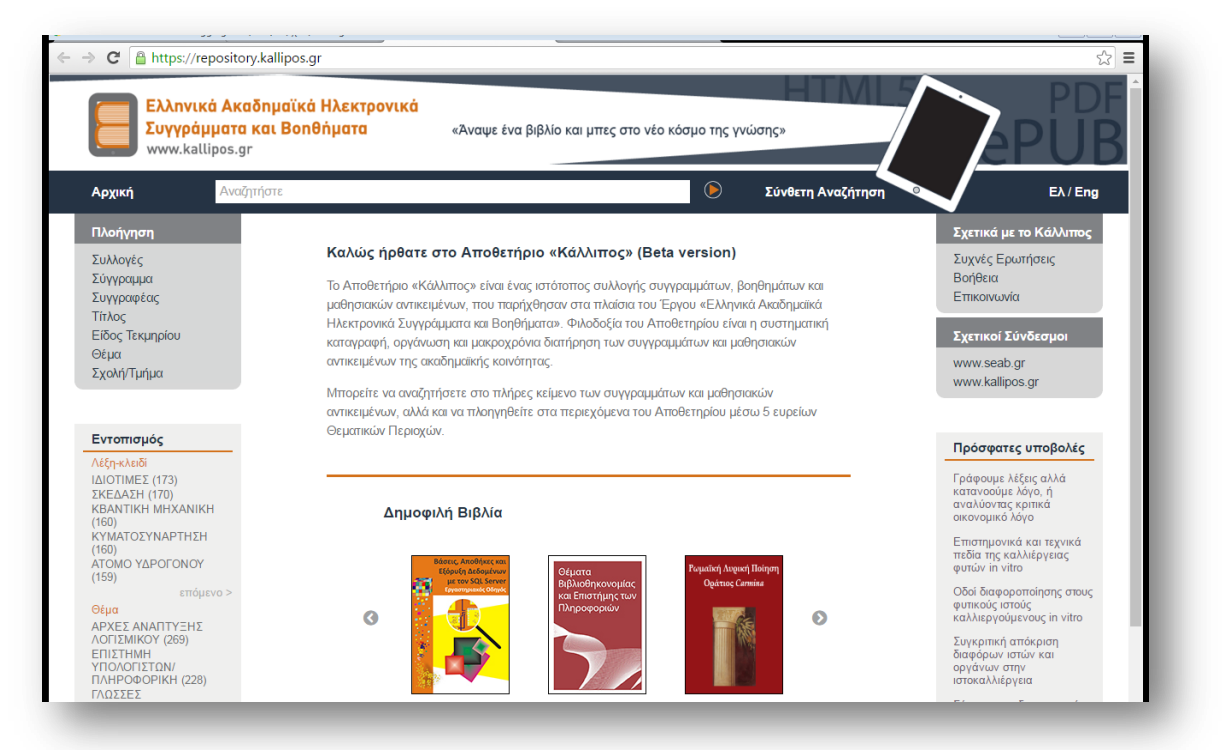

# Αναζήτηση Ηλεκτρονικών Περιοδικών

Εάν ψάχνετε ένα συγκεκριμένο επιστημονικό περιοδικό το ΕΚΠΑ παρέχει ,μέσω του Δικτύου Ελληνικών Ακαδημαϊκών Βιβλιοθηκών (HEAL-Link) <u>http://www.heal-</u> link.gr/journals/alphasearch.jsp , ηλεκτρονική πρόσβαση σε περισσότερους από 10.000 τίτλους περιοδικών με ευρεία θεματική κάλυψη.

| Από τη κεντρική ιστοσελίδα <b>www.lib.uoa.gr</b> επιλέξτε: |  |
|------------------------------------------------------------|--|
|                                                            |  |
| Υπηρεσίες                                                  |  |
|                                                            |  |
| Περιοδικά (Ηλεκτρονικά και Έντυπα)                         |  |
|                                                            |  |
| Κατάλογος Ηλεκτρονικών Περιοδικών ΗΕΑL-LINK ή              |  |
|                                                            |  |
| http://www.heal-link.gr/journals/alphasearch.jsp           |  |

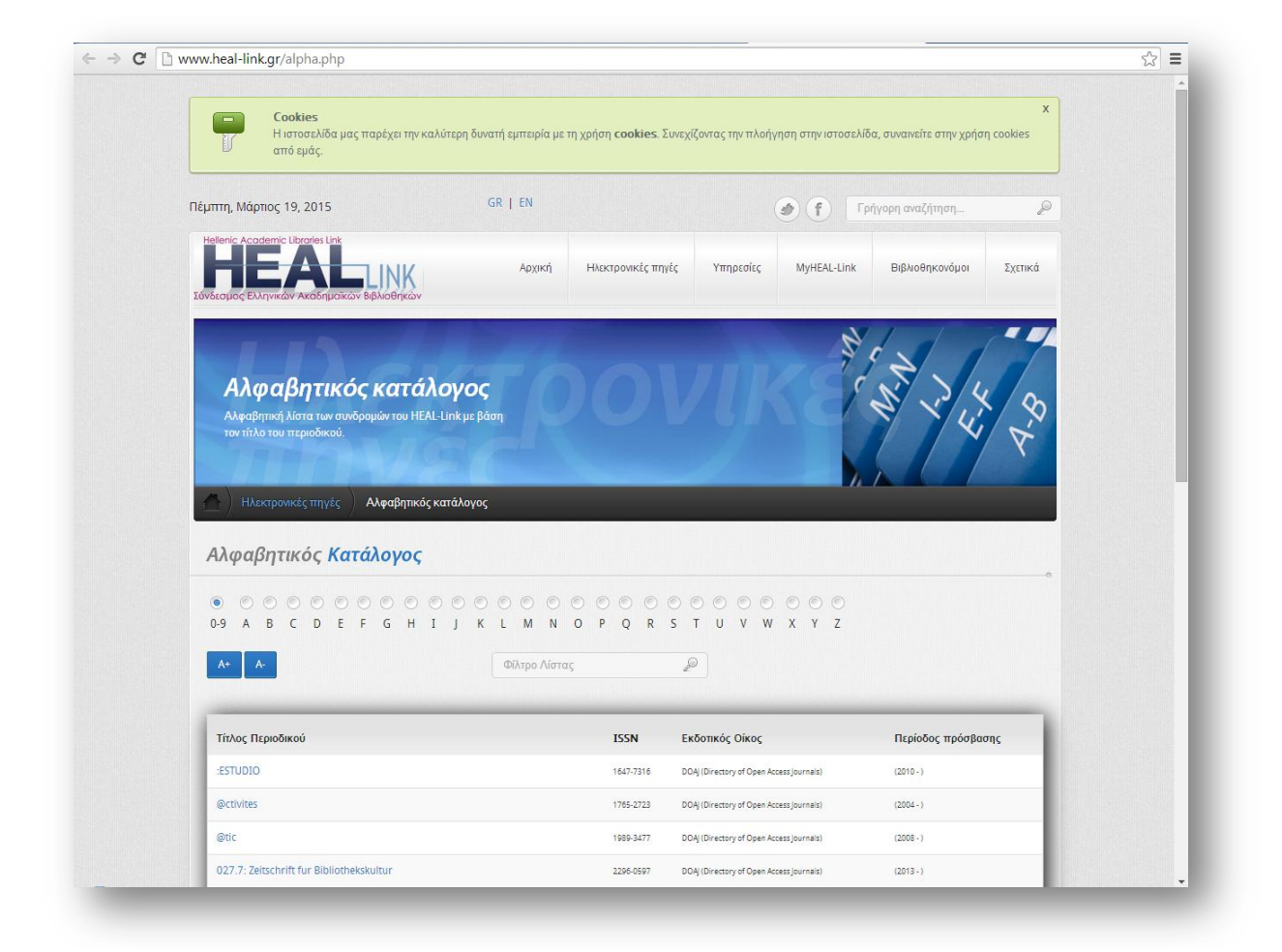

## Αναζήτηση Έντυπων Περιοδικών

Εάν το περιοδικό που ψάχνετε, δεν υπάρχει στα ηλεκτρονικά περιοδικά, τότε ελέγξτε τον Πλήρη Κατάλογο Συνδρομών του ΕΚΠΑ σε περιοδικές εκδόσεις http://www.lib.uoa.gr/ypiresies/periodika.html

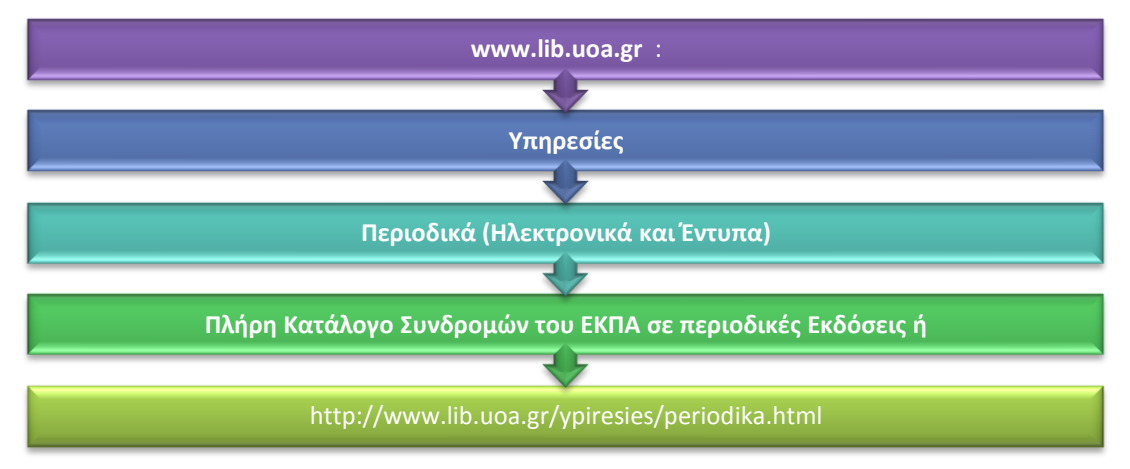

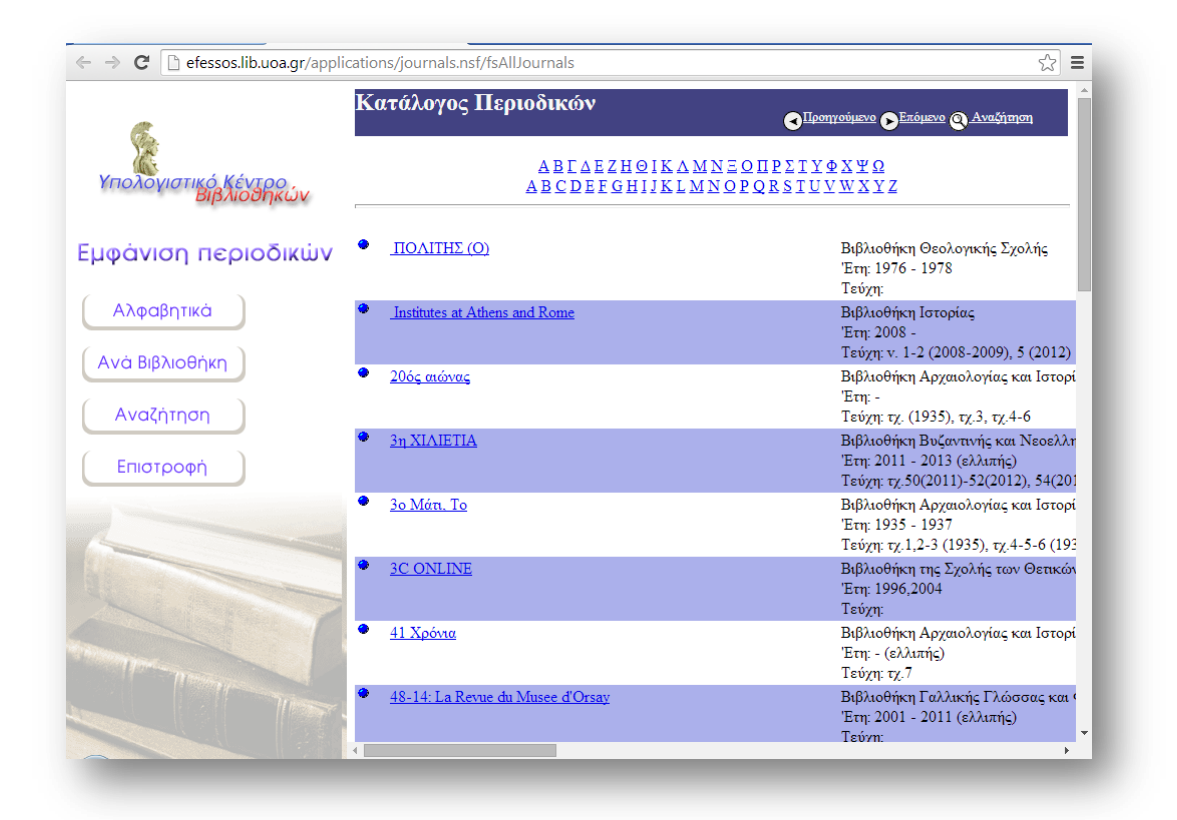

Παρέχονται πληροφορίες (τίτλοι, έτη/τόμοι/τεύχη συνδρομής, κλπ.) για το σύνολο των περιοδικών εκδόσεων στις οποίες έχει ή είχε συνδρομή το ΕΚΠΑ (έντυπες ή ηλεκτρονικές). Παρέχεται η δυνατότητα αναζήτησης του επιθυμητού τίτλου περιοδικού είτε αλφαβητικά είτε με βάση τη βιβλιοθήκη που σας ενδιαφέρει. Πολλά από τα τεύχη των περιοδικών αυτών υπάρχουν και σε ηλεκτρονική μορφή (όπου αυτό είναι γνωστό παρέχεται ο σχετικός σύνδεσμος).

2016

| ΙΕΕΕ ΤΚ<br>Υπολογιστικό Κέντρο<br>Εμφάνιση περιοδικών<br>Αλφαβητικά<br>Ανά Βιβλιοθήκη | ISSACTIONS ON SIGNAL PROCESSING & SIGNAL PROCESSING LETTERS ISSN Ανήκει στην: Βιβλιοθήκη της Σχολής των Θετικών Επιστημών Έτη συνδρομής 1991 - 2006 (ελλιπής) Τεύχη Επιστροφή |
|---------------------------------------------------------------------------------------|----------------------------------------------------------------------------------------------------|
| Αναζήτηση<br>Επιστροφή                                                                |                                                                                                    |

Στην περίπτωση που δεν βρίσκετε κάποιο άρθρο, η Βιβλιοθήκη προσφέρει στους χρήστες της τη δυνατότητα παραγγελίας άρθρων, Υπηρεσία Διαδανεισμού Άρθρων http://www.lib.uoa.gr/yphresies/paraggelia-ar8rwn/ Όταν θέλετε να βρείτε βιβλιογραφία για κάποιο θέμα ,τότε επιλέξτε κάποια από τις βιβλιογραφικές βάσεις από τη ιστοσελίδα

http://www.lib.uoa.gr/ypiresies/bibliografikes-baseis/syndromes-meso-heallink.html

#### Για πρόσβαση στις βιβλιογραφικές βάσεις

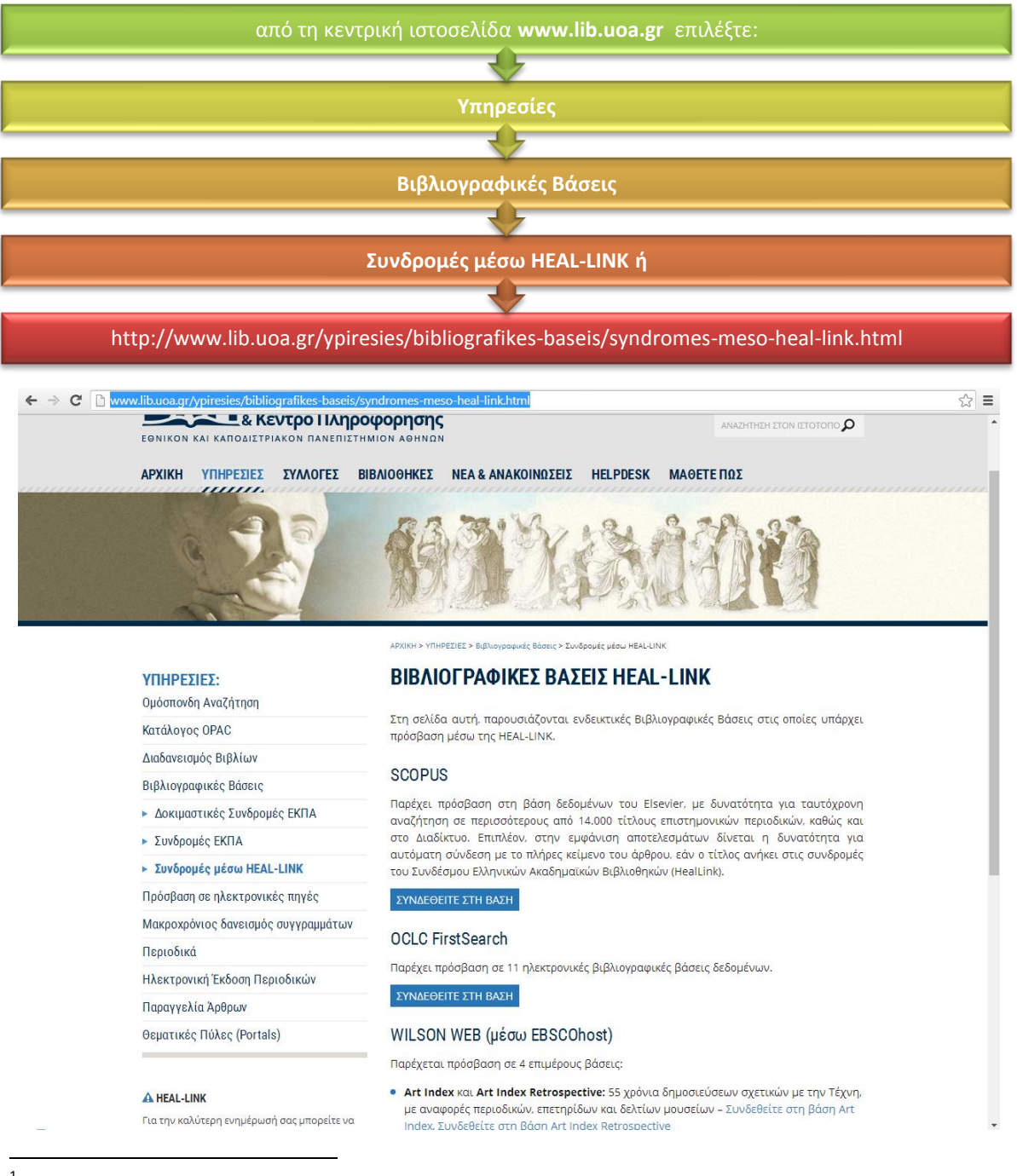

<sup>1</sup> «Οι βάσεις δεδομένων είναι συλλογές δεδομένων αποθηκευμένων σε ηλεκτρονική μορφή, σύμφωνα με κάποιο σύστημα και τα οποία είναι προσβάσιμα μέσω υπολογιστή. Μερικές βάσεις δεδομένων ή αρχεία μέσα σε μια βάση δεδομένων, μπορούν, επίσης, να αποτελούν μια μονογραφία ή μια περιοδική έκδοση. Στις περιπτώσεις όπου εύκολα μπορεί να προσδιοριστεί ότι ένας συγκεκριμένος ηλεκτρονικός πόρος είναι μονογραφία ή περιοδική έκδοση, προτιμώνται αυτοί οι όροι αντί του ευρύτερου όρου «βάση δεδομένων». ΕΛΟΤ 560

| Βιβλιογραφικές<br>Βάσεις                      | Πληροφορίες                                                                                                    |
|-----------------------------------------------|----------------------------------------------------------------------------------------------------|
| SCOPUS<br>http://www.scopus<br>.com/home.url, | Παρέχει πρόσβαση στη βάση δεδομένων του Elsevier με<br>δυνατότητα για ταυτόχρονη αναζήτηση σε περισσότερους<br>από 21.000 τίτλους επιστημονικών περιοδικών σε<br>περισσότερους από 90.000 τίτλους ηλεκτρονικών βιβλίων<br>καθώς και στο Διαδίκτυο.<br>Επίσης στην εμφάνιση αποτελεσμάτων παρέχει τη<br>δυνατότητα για αυτόματη σύνδεση με το πλήρες κείμενο του<br>άρθρου, αν ο τίτλος ανήκει στις συνδρομές του Συνδέσμου<br>Ελληνικών Ακαδημαϊκών Βιβλιοθηκών (HealLink).<br>Η βάση Scopus περιλαμβάνει επίσης citation indexes, δηλαδή<br>τις αναφορές των άρθρων των επιστημονικών περιοδικών<br>που αποδελτιώνει η βάση σε όλους τους τομείς της<br>επιστήμης και της τεχνολογίας.                                                                                                    |
| OCLC FirstSearch                              | Παρέχει πρόσβαση σε 11 ηλεκτρονικές βιβλιογραφικές<br>βάσεις δεδομένων.<br><u>http://firstsearch.oclc.org/WebZ/FSPrefs?entityjsdetect=:java</u><br><u>script=true:screensize=large:sessionid=fsapp6-50510-<br/>imq63uui-o5xjuh:entitypagenum=1:0</u>                                                                                                    |
| WILSON WEB (μέσω<br>EBSCOhost)                | Παρέχεται πρόσβαση σε 4 επιμέρους βάσεις:<br>Art Index και Art Index Retrospective: 55 χρόνια<br>δημοσιεύσεων σχετικών με την Τέχνη, με αναφορές<br>περιοδικών, επετηρίδων και δελτίων μουσείων – <u>Συνδεθείτε</u><br>στη βάση Art Index, <u>Συνδεθείτε στη βάση Art Index</u><br><u>Retrospective</u><br>Art Museum Image Gallery: Πλούσια ψηφιακή πηγή εικόνων<br>τέχνης και σχετικών πολυμέσων από τις συλλογές<br>διακεκριμένων μουσείων – <u>Συνδεθείτε στη βάση</u><br>Wilson OmniFile Full Text Select: Πλήρες κείμενο σε<br>περισσότερους από 1600 τίτλους περιοδικών –<br>Περιέχει την GreenFILE (EBSCO)η οποία παρέχει περιλήψεις<br>και στοιχεία σε 384.000 εγγραφές σχετικά με την ανθρώπινη<br>παρέμβαση στο περιβάλλον και θέματα όπως: η ρύπανση, η<br>υπερθέρμανση του πλανήτη, τα «πράσινα» κτίρια, η<br>ανακύκλωση και οι ανανεώσιμες πηγές ενέργειας.<br>http://web.b.ebscohost.com/ehost/search/selectdb?sid=d0f7<br>7857-be9f-4b55-a764-<br>66836f2fe8e9%40sessionmgr198&vid=0&hid=115&preview=f<br>alse |

| copus                                       |                                                                                                    |                       | Scopus SciVal   Register Login ← Help ←                                | HEALIN                                                                 |
|---------------------------------------------|----------------------------------------------------------------------------------------------------|-----------------------|------------------------------------------------------------------------|------------------------------------------------------------------------|
| earch                                       | Alerts                                                                                                    | My list               |                                                                        | My Scopus                                                              |
| Document se<br>Search for                   | Earch   Author search   Author search   Author | ffiliation search   A | dvanced search Browse Sources Compare jou<br>Title, Abstract, Keywords | Resources     Follow @Scopus on Twitter for     updates, news and more |
| Date Range (inc                             | lusive)<br>All years 👻 to Present                                                                                                    | - AL                  | ument Type                                                             | Access Scopus videos<br>Learn about alerts and<br>registration         |
| Published     Added to Sc     Subject Areas | opus in the last 7                                                                                                    | - days                |                                                                        |                                                                        |

 About Scopus
 Language
 Customer Service
 About

 What is Scopus
 日本語に切り替える
 Help and Contact
 Elsevier

 Content coverage
 切換到當体中文
 Live Chat
 Terms and Conditions

 Scopus API
 切換到驚體中文
 Privacy Policy

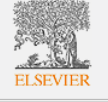

# Αναζήτηση Διπλωματικών Εργασιών – Διδακτορικών Διατριβών

Όταν θέλετε να βρείτε υλικό γκρίζας βιβλιογραφίας<sup>2</sup> για κάποιο θέμα, τότε επιλέξτε από τις παρακάτω:

# Ψηφιακή Βιβλιοθήκη Γκρίζας Βιβλιογραφίας του ΕΚΠΑ http://efessos.lib.uoa.gr/greylit.nsf

Στην συγκεκριμένη συλλογή περιλαμβάνονται Πτυχιακές Εργασίες, Διπλωματικές Εργασίες, καθώς και Διδακτορικές Διατριβές του ΕΚΠΑ. Η πρόσβαση στην ψηφιακή μορφή των εργασιών υπόκειται στις ισχύουσες διατάξεις περί πνευματικής ιδιοκτησίας και επιτρέπεται ή απαγορεύεται, ανάλογα με την επιθυμία του συγγραφέα. Το υλικό προσφέρεται **αποκλειστικά** για προσωπική, εκπαιδευτική ή ερευνητική χρήση.

Αφού επιλέξετε στο τέλος της σελίδας "**αποδέχομαι τους όρους πρόσβασης**" στη συνέχεια μπορείτε να δείτε τις εργασίες που είναι διαθέσιμες ηλεκτρονικά. Η αναζήτηση μπορεί να γίνει είτε με το συγγραφέα, είτε με το θέμα.

| の開発 | ΕΘΝΙΚΟ ΚΑΙ<br>ΥΠΟ                 | ΚΑΠΟΔΙΣΤΡΙΑΚΟ ΠΑΝΕΠΙΣΤΗΜΙΟ Α<br>Ολογιστικό κέντρο βιβλιοθήκων<br>ΡΙΑΚΗ ΒΙΒΛΙΟΘΗΚΗ "ΓΚΙ | ιθηνών $PIZA\Sigma BIBAIO$ | ΟΓΡΑΦΙΑΣ"                                                                                                    | <u>Επόμενο @Ανα</u>                           | ற்றன இ <mark>Bońθவம</mark>                   |
|-----|-----------------------------------|----------------------------------------------------------------------------------------|----------------------------|----------------------------------------------------------------------------------------------------|-----------------------------------------------|----------------------------------------------|
| ι/α | Τύπος εργασίας ♦<br>Διδ. Διατριβή | Σχολή 🗢 Βιβλιοθήκη κατάθεσης 🕈<br>Επιστημών Επιστημών Υγείας<br>Υγείας                 | Ξτος κατάθεσης Φ<br>2009   | Τίτλος εργασίας ≑<br><u>Η επίδραση της γορήγησης του</u><br><u>σεβοφλουρανίου στην οζεία</u><br>πρευμορική βλάβη                                                        | Συγγραφέας <b>\$</b><br><u>Ζέρβα Αγάθη</u>    | Εμφάνιση πλήρους κειμένου<br>Μόνο εντός ΕΚΠΑ |
| 2   | Διδ. Διατριβή                     | Επιστημών Επιστημών Υγείας<br>Υγείας                                                   | 2012                       | Στερεοτακτική νευροχειρουργική<br>ανατομική του επικλινή πυρήνα                                                                                                    | <u>Μαυρίδης</u><br>Ιωάννης                    | NAI                                          |
| 3   | Διδ. Διατριβή                     | Επστημών Επιστημών Υγείας<br>Υγείας                                                    | 2012                       | Ανοικτή προοπτική μελέτη της δράσης<br>της ενδορραχιαίος χορηγούμενης<br>μπακλοφένης στη λειτουργία του<br>γευρικού συστήματος σε ασθενείς με<br>σπαστικότητα           | <u>Μαργέτης</u><br><u>Κωνσταντίνος</u>        | OXI                                          |
| 4   | Διδ. Διατριβή                     | Επιστημών Επιστημών Υγείας<br>Υγείας                                                   | 2012                       | <u>Ανωμαλίες πρόφυσης του πλακούντα</u>                                                                                                    | <u>Τουμπανάκης</u><br>Δημήτριος -<br>Νικόλαος | Μόνο εντός ΕΚΠΑ                              |
| 5   | Διδ. Διατριβή                     | Επστημών Επστημών Υγείας<br>Υγείας                                                     | 2012                       | Μελέτη των κλινικών, βιοχημικών και<br>ορμοιτκών παραγόντων γυναικών με<br>διαγνωσμένο σύνδρομο πολυκυστικών<br>ωοθηκών κατά την εμμηνόπαυση.                           | <u>Μαρκόπουλος</u><br><u>Μάριος</u>           | Μόνο εντός ΕΚΠΑ                              |
| 6   | Διδ. Διατριβή                     | Επιστημών Επιστημών Υγείας<br>Υγείας                                                   | 2012                       | Μελέτη επίπτωσης νέων σπονδυλικών<br>καταγμάτων μετά από κυφοπλαστική<br>και ανάδειζη παραγόντων κινδύνου                                                               | <u>Ζαφείρης</u><br><u>Χρήστος</u>             | Μόνο εντός ΕΚΠΑ                              |
| 7   | Διδ. Διατριβή                     | Επστημών Επιστημών Υγείας<br>Υγείας                                                    | 2012                       | Η επίδραση της διάρκειας βαδίσματος<br>στην ελαστικότητα των μεγάλων<br>αρτηριών καθώς και στην<br>αντιοζειδωτική ικανότητα του<br>οργανισμού σε ασθενείς με στεφανιαία | <u>Σούλης</u><br>Δημήτριος                    | NAI                                          |

<sup>&</sup>lt;sup>2</sup> Στη συγκεκριμένη συλλογή περιλαμβάνονται Πτυχιακές Εργασίες, Διπλωματικές Εργασίες, καθώς και Διδακτορικές Διατριβές κ.α. Περισσότερες πληροφορίες http://www.lib.uoa.gr/nc/mathete-pos/arthro/article/ti-einai-i-gkriza-bibliografia.html

Στο Εθνικό Αρχείο Διδακτορικών Διατριβών (ΕΑΔΔ), συγκεντρώνεται το σύνολο

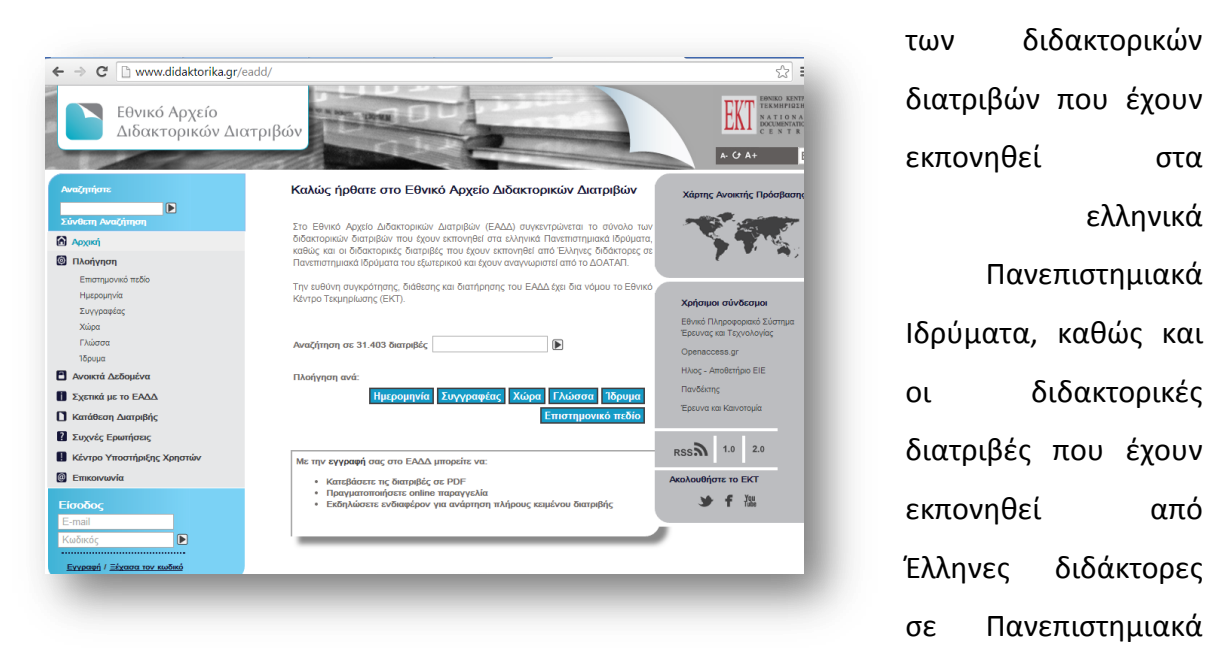

Ιδρύματα του εξωτερικού και έχουν αναγνωριστεί από το ΔΟΑΤΑΠ. Η αναζήτηση μπορεί να γίνει είτε με το συγγραφέα, είτε με το θέμα.

#### Openarchives.gr http://www.openarchives.gr/

To openarchives.gr είναι μια μηχανή αναζήτησης σε ελληνικό ψηφιακό περιεχόμενο. Πραγματοποιεί ταυτόχρονη αναζήτηση σε ψηφιακές βιβλιοθήκες, ιδρυματικά αποθετήρια και συλλογές στο διαδίκτυο που περιέχουν διάφορα είδη εγγράφων όπως διπλωματικές εργασίες, διδακτορικές διατριβές ή επιστημονικές δημοσιεύσεις με ποικίλα θέματα.

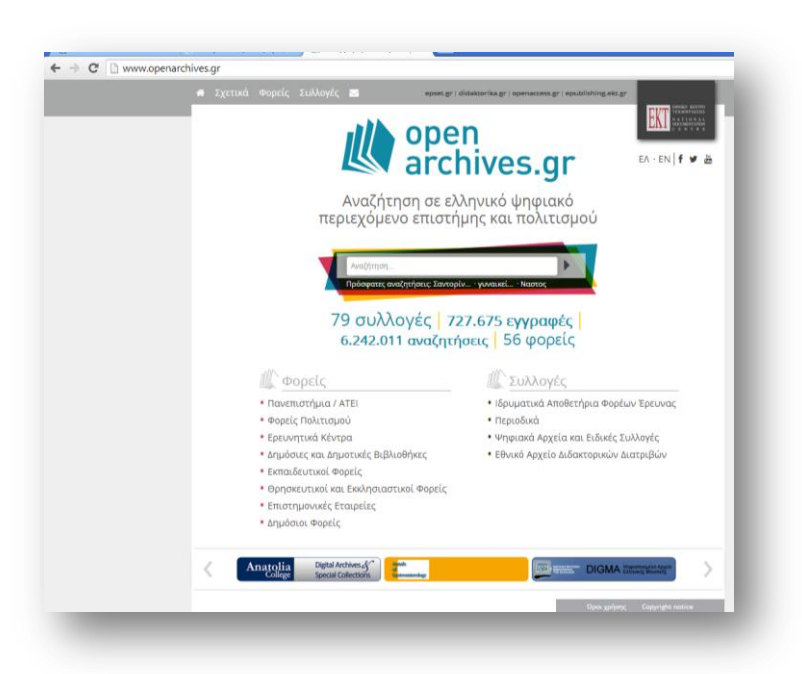

#### **OpenDOAR** Directory of Open Access Repositories

#### http://www.opendoar.org/

| <i>Open</i> DOAR                                                                                                    |                                                                                                    | Directory of Open Access Repositories<br>Home   Find   Suggest   Tools   FAQ   About   Contact Us                                                                                                    |                        |
|----------------------------------------------------------------------------------------------------|----------------------------------------------------------------------------------------------------|----------------------------------------------------------------------------------------------------|------------------------|
| Search Repository                                                                                                    | Contents                                                                                                    |                                                                                                    |                        |
| This service, based on the G<br>research information. This qu<br>information. Full texts are ava                                              | <u>cogle Custom Search</u> engine, lets you search the con<br>ality assured approach minimises (but does not elimin<br>ilable for most results.                                                                                     | tents of the repositories listed in OpenDOAR for freely available acaden<br>atel) spurious or junk results, and leads more directly to useful and rele                                                                                                    | nic<br>:vant           |
|                                                                                                    | Google" Custom Search                                                                                                    | <u>्</u>                                                                                                    |                        |
|                                                                                                    | To search for open access repositories rather that                                                                                                    | n their content, please use the <u>Directory</u> page.                                                                                                    |                        |
| This service relies on Google<br>administrator and your materi<br>against Google's <u>Guidelines t</u><br>also excellent advice on <u>How</u> | 's indexes, which in turn rely on repositories being sui<br>al is not being retrieved, first check that your reposito<br>or Webmasters and see the related pages in the Wet<br>to Facilitate Google Crawling prepared by Peter Sube | tably structured and configured for the Googlebot web crawler. If you are<br>ny is listed in <u>OpenDOAR</u> . If it is listed, you may need to review your set-<br>master Help Center, especially the FAQ on <u>how Google crawls sites</u> . Th<br><u>if</u> | e an<br>∙up<br>iere is |
| © 2006-2014, University of No                                                                                                    | ottingham, UK. Last updated: 24-Apr-2014                                                                                                    |                                                                                                    |                        |

Στο OpenDOAR Directory of Open Access Repositories μπορεί να αναζητήσει κανείς τα αποθετήρια ανοικτής πρόσβασης σε παγκόσμιο επίπεδο. Η ψηφιακή βιβλιοθήκη <u>"Πέργαμος"</u> και η ψηφιακή βιβλιοθήκη της <u>"Γκρίζας βιβλιογραφίας"</u> έχουν καταχωρηθεί και ευρετηριάζονται στο OpenDOAR.

# Δημοφιλείς μηχανές αναζήτησης

Google Scholar <u>http://scholar.google.gr/</u>

Ο Μελετητής Google (Google Scholar) είναι μια υπηρεσία της Google, που

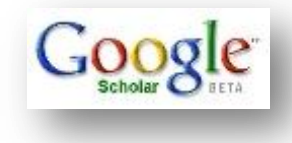

προσφέρει με απλό τρόπο την δυνατότητα αναζήτησης σε ακαδημαϊκή βιβλιογραφία.

Από ένα σημείο μπορείτε να κάνετε αναζήτηση σε πολλούς επιστημονικούς κλάδους και πηγές:

επιστημονικές μελέτες, διατριβές, βιβλία, εισηγήσεις σε συνέδρια, δικαστικές αποφάσεις, κ.α.

Ο μελετητής Google μπορεί να δώσει τη δυνατότητα πρόσβασης σε ηλεκτρονικά περιοδικά, όπου είναι συνδρομητής το ΕΚΠΑ, εφόσον πρόκειται για πιστοποιημένο χρήστη.

Google http://www.google.com

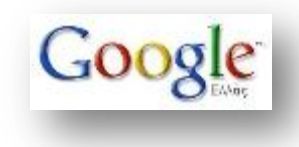

Πρόκειται για μια από τις δημοφιλέστερες μηχανές αναζήτησης γενικού περιεχομένου, μέσω της οποίας μπορεί να εντοπιστεί και επιστημονικό περιεχόμενο.

# Ευρετήρια περιοδικών Ανοικτής Πρόσβασης

## **Open Science Directory**

http://www.opensciencedirectory.net/

|                                                                                                    |                                                                                                    | FBSCO                                                                     |
|----------------------------------------------------------------------------------------------------|----------------------------------------------------------------------------------------------------|---------------------------------------------------------------------------|
| Open Science Directory                                                                                                    |                                                                                                    | INFORMATION SERVICES                                                      |
| Search tool for open access journals and journals<br>in special programs for developing countries                                                                                                    |                                                                                                    | <u></u>                                                                   |
| Searc                                                                                                    | h Open Science Directory:                                                                                                    | _                                                                         |
| Contains     Brows                                                                                                    | s Begins With Exact Match<br>Se by <u>SUBJECT</u> or <u>TITLE</u>                                                                                                    | Search                                                                    |
|                                                                                                    | Collection:                                                                                                    |                                                                           |
| About 13000 scientific journals are now available in the 'Oper Open Science Directory will contain more than 20000 titles.                                                                                                    | n Science Directory'. When all the special program journals v                                                                                                    | will be included, the                                                     |
|                                                                                                    | Journals come from:                                                                                                    |                                                                           |
|                                                                                                    | earch 4 life S                                                                                                    |                                                                           |
| BioMed Central<br>The Open Access Publisher                                                                                                    | PubMed Central Supporting Research                                                                                                    |                                                                           |
| HighW                                                                                                    | Tre Press stanford University                                                                                                    |                                                                           |
|                                                                                                    | Goal:                                                                                                    |                                                                           |
| <ul> <li>To create a global search tool for all open access and sp.</li> <li>To enhance the access of these collections by creating d</li> <li>All information about the included journal collections is a<br/>accessible from the Open Science Directory.</li> <li>The Open Science Directory will not replace these progra<br/>conditions. As a interested user, you or your institute will<br/>HINARI, AGORA, INASP-PERI, OARE, eIFL and eJDS.</li> <li>More info <u>about OSD.net</u></li> </ul> | ecial programs journal titles.<br>irect links to the journals and their articlesincluded in this A-t<br>vailable at the websites of the included projects. These webs<br>ams. Also the different programs have their own regulations<br>have to register on their sites if you want to make use of spe | o-Z-list<br>sites are directly<br>and eligibility<br>secial programs like |
| The Open Science Directory has been developed by EBSC                                                                                                    | O and the Hasselt University Library based upon a reques                                                                                                    | st by marine                                                              |

Ευρετήριο αναζήτησης περιοδικών ανοικτής πρόσβασης καθώς και περιοδικών που εντάσσονται σε ειδικά προγράμματα αναπτυσσόμενων χωρών. Έχει αναπτυχθεί από την EBSCO σε συνεργασία με τη Βιβλιοθήκη του Πανεπιστημίου Hasselt (Βέλγιο). Μέσω του Open Sience Directory διατίθενται σήμερα 13.000 επιστημονικά περιοδικά, ενώ περιέχει τις συλλογές περιοδικών των DOAJ, BioMed Central, HighWire Press, και PubMed Central, ενώ συνεργάζεται με ειδικά προγράμματα των οργανισμών HINARI, AGORA, και OARE.

# DOAJ: Directory of Open Access Journals <a href="http://www.doaj.org/">http://www.doaj.org/</a>

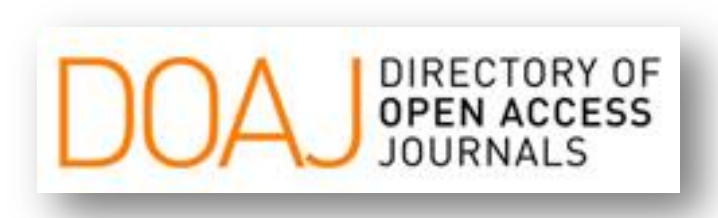

Σε αυτό το site συμπεριλαμβάνονται μετά από ποιοτικό έλεγχο ηλεκτρονικά επιστημονικά και ακαδημαϊκά περιοδικά ανοικτής πρόσβασης, που καλύπτουν όλες τις θεματικές ενότητες και πολλές γλώσσες.

Αποτελεί πρωτοβουλία του Πανεπιστήμιου Lund της Σουηδίας.

## Free Online Full-text Articles http://highwire.stanford.edu/lists/freeart.dtl

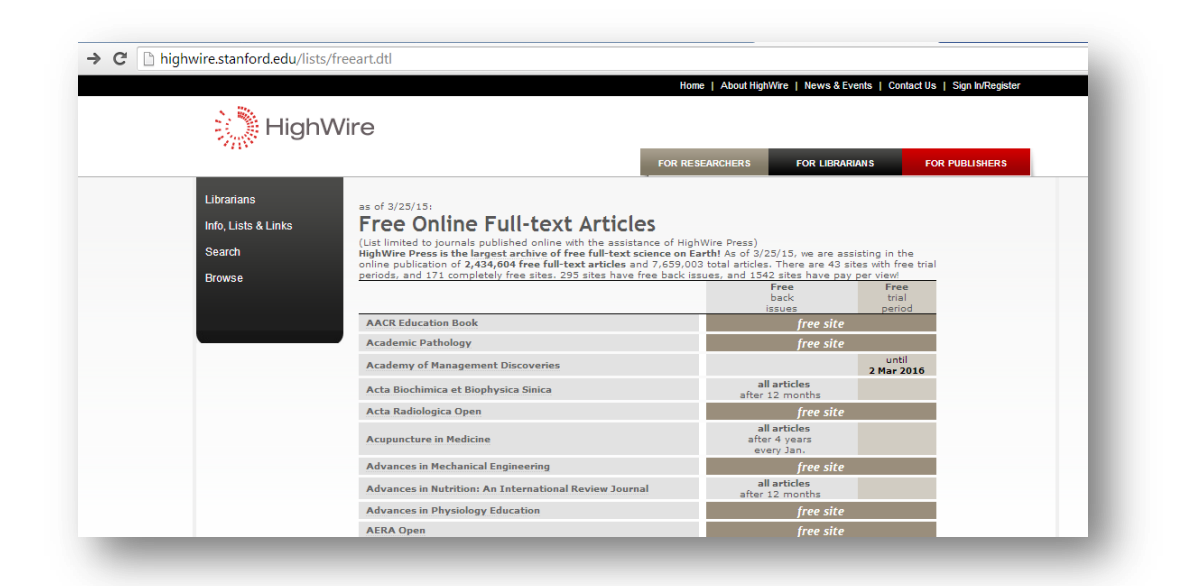

Εκτενής κατάλογος ελεύθερης πρόσβασης στα πλήρη κείμενα επιστημονικών άρθρων που υποστηρίζεται από τον εκδοτικό οίκο HighWire Press.

#### **Electronic Journals Library**

http://rzblx1.uni-regensburg.de/ezeit/fl.phtml?bibid=UBR&colors=7&lang=en

Κατάλογος ηλεκτρονικών περιοδικών (συνδρομητικών και ανοικτής πρόσβασης) της Βιβλιοθήκης του Πανεπιστημίου του Regensburg.

|                                               | jensourg.ue/ezen/n.pnum:bibld=0BR&colors=7⟨=en                     |                 | : ا <sub>ک</sub> ر ور                                   |
|-----------------------------------------------|--------------------------------------------------------------------|-----------------|---------------------------------------------------------|
| LeZB<br>lektronische<br>entschriftschälterbei | Electronic<br>Journals Library<br>University Library of Regensburg |                 | University Library of Regensitu                         |
| atabases UR Publications                      | VPN-Client                                                         |                 | ⊝ @                                                     |
| ournals                                       | Journal search                                                     | Advanced Search | - The full texts of the journals are                    |
| ournal Search                                 |                                                                    |                 | ✓ ●○○ freely available                                  |
| ist by Subject                                | lournal List by Subject                                            |                 | ✓ ○○○ free for the staff and                            |
| ist by Title                                  | Journal List by Subject                                            |                 | students of the University of                           |
| ist of new EZB journals                       | Subject                                                            | Entries         | (from within the Campus                                 |
| ,                                             | Agriculture, Forestry etc.                                         | 3478            | network). For access<br>restrictions see the Readme     |
| nstitution                                    | Archaeology                                                        | 1019            |                                                         |
| contact Person                                | Architecture, Civil Engineering                                    | 1855            | only in part accessible as<br>fulltext (from within the |
| uggest a Journal                              | Art History                                                        | 1765            | Regensburg Campus                                       |
| hoose Institution                             | Biology                                                            | 5077            | For access restrictions see                             |
|                                               | Chemistry and Pharmacology                                         | 2555            | the Readme.                                             |
|                                               | Classical studies                                                  | 450             | ✓ ○○● not accessible (in many                           |

# Αναζήτηση Χαρτών

Η αναζήτησή τους μπορεί να γίνει επιλέγοντας στο ευρετήριο ΟΡΑC ΕΚΠΑ :

Keyword: χάρτης AND τίτλος: όνομα περιοχής\*

Παράδειγμα: χάρτης Ζακυνθο\*

| Επιλέξτε το ευρετήριο τ<br>αντίστοιχες λέξεις κλειά | του σας ε<br>διά | ενδιαφέρει και εισάγετε προς αναζή | τηση τις |
|-----------------------------------------------------|------------------|------------------------------------|----------|
| Επιλέξτε ευρετήριο:                                 |                  | Θέμα αναζήτησης:                   |          |
| ΟΡΑС ΕΚΠΑ                                           | ~                | χάρτης Ζάκυνθ*                     | Q        |

Τα αποτελέσματα που ανακτώνται εμφανίζουν τεκμήρια που αφορούν όλους τους χάρτες της Ζακύνθου (δηλ. τοπογραφικοί, γεωλογικοί κλπ.)

Η Βιβλιοθήκη της Σχολής Θετικών Επιστημών διαθέτει μια μεγάλη συλλογή από χάρτες:

- Γεωλογικούς χάρτες του Ινστιτούτου Γεωλογικών και Μεταλλευτικών
   Ερευνών (IΓΜΕ) κλίμακας 1:50.000 καθώς και διαφόρων κλιμάκων
- Γεωλογικούς χάρτες του Annales Geologiques des Pays Helleniques.
- Σεισμοτεκτονικούς χάρτες διαφόρων κλιμάκων
- Σεισμοτεχνικούς χάρτες
- Νεοτεκτονικούς χάρτες κλίμακας 1: 50.000
- Χάρτες ανωμαλιών βαρύτητας
- Γεωφυσικούς χάρτες της Γεωγραφικής Υπηρεσίας Στρατού (ΓΥΣ),
- Γεωφυσικούς χάρτες της Εθνικής Στατιστικής Υπηρεσίας της Ελλάδας (Ε.Σ.Υ.Ε.) κλίμακας 1: 200.000,
- Μετεωρολογικούς χάρτες
- Δασικούς χάρτες

Επίσης πολλοί χάρτες αποτελούν συνοδευτικό υλικό σε βιβλία.

http://www.lib.uoa.gr/

http://sci.lib.uoa.gr/

http://opac.seab.gr/search\*gre/?searchtype=X&SORT=D&searcharg=&m=&searchsc ope=6

https://repository.kallipos.gr/

ΕΛΟΤ 560 2η έκδοση. Πληροφόρηση και τεκμηρίωση – Οδηγίες για βιβλιογραφικές αναφορές και παραπομπές σε πληροφοριακούς πόρους http://www.elot.gr/SEP ELOT560 TELIKO.pdf

http://efessos.lib.uoa.gr/greylit.nsf

http://www.openaccess.gr/resources/links/

http://scholar.google.gr/

http://www.google.com